# Ipreville – Instituto de Previdência Social dos Servidores Públicos do Município de Joinville

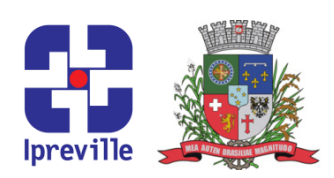

## Configurar Perfil de Usuário

| Criação                                                                                          |                                                                                 |                                                                                     | Edição                 |      |       |           | Codificação                 |  |  |
|--------------------------------------------------------------------------------------------------|---------------------------------------------------------------------------------|-------------------------------------------------------------------------------------|------------------------|------|-------|-----------|-----------------------------|--|--|
| Nov/2021                                                                                         |                                                                                 |                                                                                     | 1ª                     |      |       |           | TI - 05                     |  |  |
| Elaboração                                                                                       |                                                                                 |                                                                                     | Revisão                |      |       |           | Aprovação                   |  |  |
| Helio Lunelli                                                                                    |                                                                                 |                                                                                     | Claudete C. M. Scholze |      |       | holze     | Cleusa Mara Amaral          |  |  |
| Conceito                                                                                         |                                                                                 |                                                                                     |                        |      |       |           |                             |  |  |
| Após a preparação da conta do usuário, para que o colaborador possa usufruir de todos os         |                                                                                 |                                                                                     |                        |      |       |           |                             |  |  |
| recursos do ambiente de TI (Tecnologia da Informação), deverá ser configurado o perfil do        |                                                                                 |                                                                                     |                        |      |       |           |                             |  |  |
| usuário no equipamento que este irá utilizar.                                                    |                                                                                 |                                                                                     |                        |      |       |           |                             |  |  |
|                                                                                                  |                                                                                 |                                                                                     |                        | Obje | tivos |           |                             |  |  |
| Possibilitar que o colaborador utilize todos os recursos de TI – conforme previsto por sua       |                                                                                 |                                                                                     |                        |      |       |           |                             |  |  |
| função – sem bloqueios ou interferências.                                                        |                                                                                 |                                                                                     |                        |      |       |           |                             |  |  |
| Aplicação                                                                                        |                                                                                 |                                                                                     |                        |      | ~     |           | Execução                    |  |  |
| No ingresso do colaborador                                                                       |                                                                                 |                                                                                     |                        | /    |       | Área de T | de Tecnologia da Informação |  |  |
| Recursos Necessários                                                                             |                                                                                 |                                                                                     |                        |      |       |           |                             |  |  |
| <ul> <li>Estação de trabalho que será utilizada pelo colaborador.</li> </ul>                     |                                                                                 |                                                                                     |                        |      |       |           |                             |  |  |
| Descrição do Processo                                                                            |                                                                                 |                                                                                     |                        |      |       |           |                             |  |  |
| 1. Identificar solicitação de configuração de perfil de usuário, via e-mail ou Spark (feita pela |                                                                                 |                                                                                     |                        |      |       |           |                             |  |  |
| Chefia Imediata do servidor);                                                                    |                                                                                 |                                                                                     |                        |      |       |           |                             |  |  |
| 2.                                                                                               | 2. Registrar o usuário do colaborador como "Administrador Local":               |                                                                                     |                        |      |       |           |                             |  |  |
|                                                                                                  | 2.1. Definir Usuário como Administrador Local (Win+r - control userpasswords2 / |                                                                                     |                        |      |       |           |                             |  |  |
|                                                                                                  | Adicionar / Procurar)(administrador, usuário, KLN).                             |                                                                                     |                        |      |       |           |                             |  |  |
| 3.                                                                                               | Configurar os elementos gráficos do perfil:                                     |                                                                                     |                        |      |       |           |                             |  |  |
|                                                                                                  | 3.1.                                                                            | Plano de fundo;                                                                     |                        |      |       |           |                             |  |  |
|                                                                                                  | 3.2.                                                                            | Fixar navegadores e Office na Barra de Tarefas;                                     |                        |      |       |           |                             |  |  |
|                                                                                                  | 3.3.                                                                            | .3. Painel de controle (icones pequenos):                                           |                        |      |       |           |                             |  |  |
|                                                                                                  | 3.3.1. Barra de tarefas e Navegação (Área / Selecione / Sempre Mostrar);        |                                                                                     |                        |      |       |           |                             |  |  |
|                                                                                                  |                                                                                 | 3.3.2. Opções de internet (configurar "em branco" como página inicial).             |                        |      |       |           |                             |  |  |
|                                                                                                  | 3.4.                                                                            | 3.4. Desativar ícones desnecessários da Barra de Acesso Rápido e Atalhos da Área de |                        |      |       |           |                             |  |  |
|                                                                                                  | Trabalho.                                                                       |                                                                                     |                        |      |       |           |                             |  |  |

# Ipreville – Instituto de Previdência Social dos Servidores Públicos do Município de Joinville

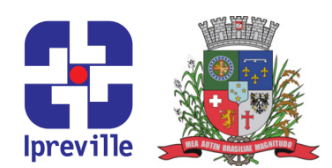

- **4.** Configurar os navegadores:
  - 4.1. Configurar o Chrome (padrão);
  - 4.2. Configurar o Edge (não perguntar novamente);
  - 4.3. Configurar o Firefox (não padrão).
- 5. Checar as configurações do Office:
  - 5.1. Abrir aplicativos do Office e verificar configurações necessárias para atualização.
- 6. Conectar as filas de impressão e eleger a impressora padrão:
  - 6.1. Conectar Impressoras em \\192.168.10.76;
  - 6.2. Eleger Impressora Padrão (no campo de pesquisa Impressora):
    - 6.2.1. Desmarcar "Deixar o Windows gerenciar":

6.2.1.1. Clicar na impressora / Gerenciar / Definir como padrão.

### 7. Configurar o e-Publica:

- 7.1. Alias: joinville\_ipreville;
- 7.2. URL: https://sc.e-publica.net/epublica.
- 8. Configurar o Spark:
  - 8.1. Usuário / Senha;
  - 8.2. Salvar senha;
  - 8.3. Login automático.
- 9. Configurar o OWA (Outlook Web Access):
  - 9.1. No Chrome, acessar mail.ipreville.sc.gov.br;
  - 9.2. Clicar em "mais" / "Mais ferramentas" / "Criar atalho";
  - 9.3. Área de Trabalho / Direito em "Outlook" / "Fixar na Barra de Tarefas";
  - 9.4. Excluir atalho criado na Área de Trabalho.
- **10.** Atualizar o equipamento:
  - 10.1. Forçar aplicação de POLICIES (executar prompt como Administrador):
    - 10.1.1. gpupdate /force;
    - 10.1.2. gpresult /r.

# Ipreville – Instituto de Previdência Social dos Servidores Públicos do Município de Joinville

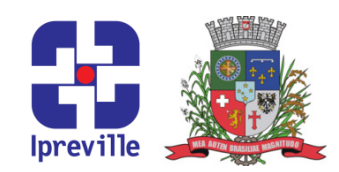

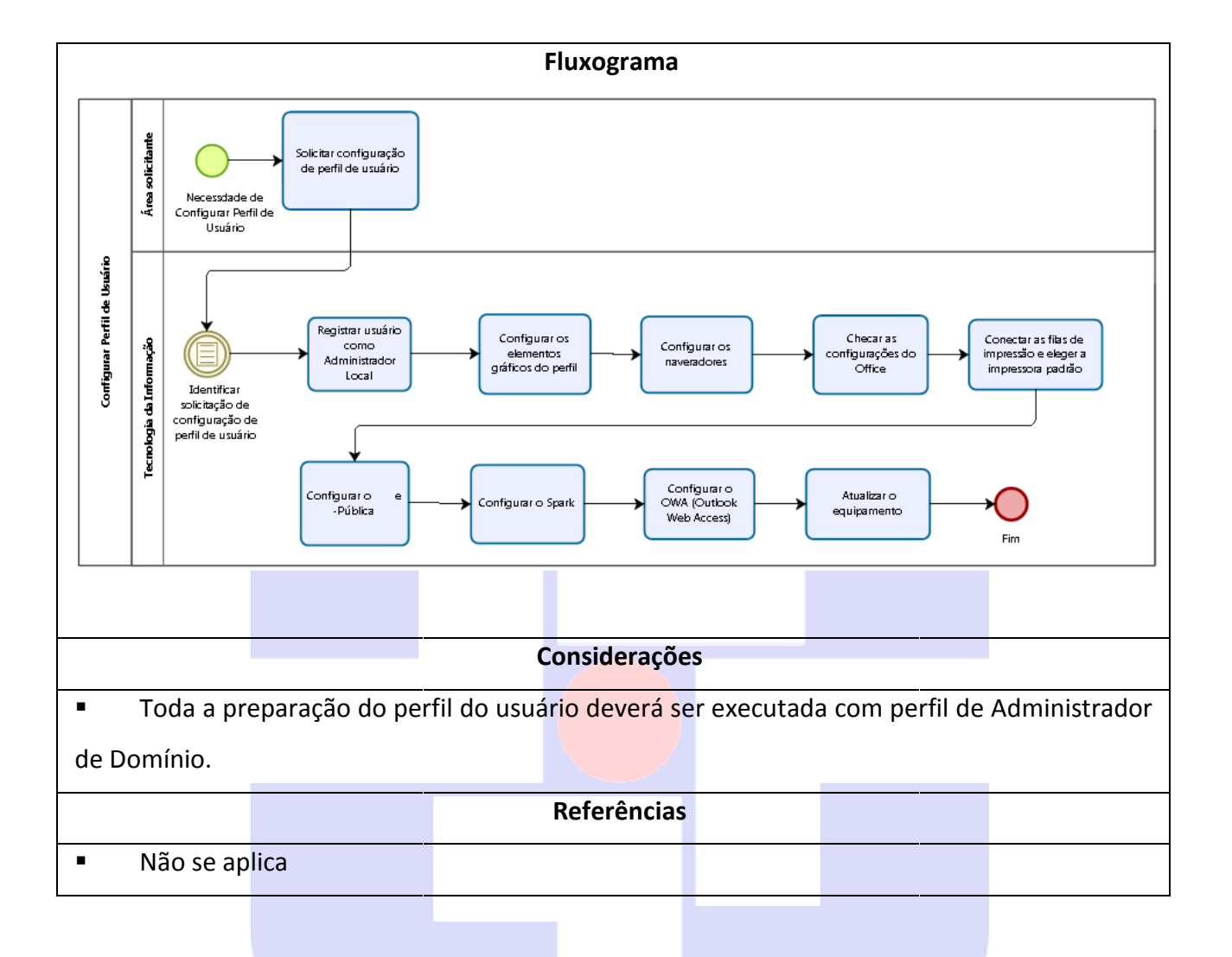

# lpreville